## ADD OR REMOVE THE TRADITIONAL "DESKTOP ICONS".

You can change the special icons shown on the desktop. For example, you can enable or disable any of the following icons: This PC (aka File Explorer), Recycle Bin, and Control Panel are notable.

To enable or disable a "desktop" icon on the desktop, follow these steps:

- a) Open Settings (Windows + I).
- b) Click Personalization.
- c) Click Themes.
- d) Click **Desktop Icon Settings** (find it in the far right column).
- e) Check the desktop icons that you want to enable.
- f) Uncheck the desktop icons that you want to disable.
- g) Click OK.
- h) Close Settings.